1. Gehen Sie auf die Startseite

2. Klicken Sie hier auf Einloggen.

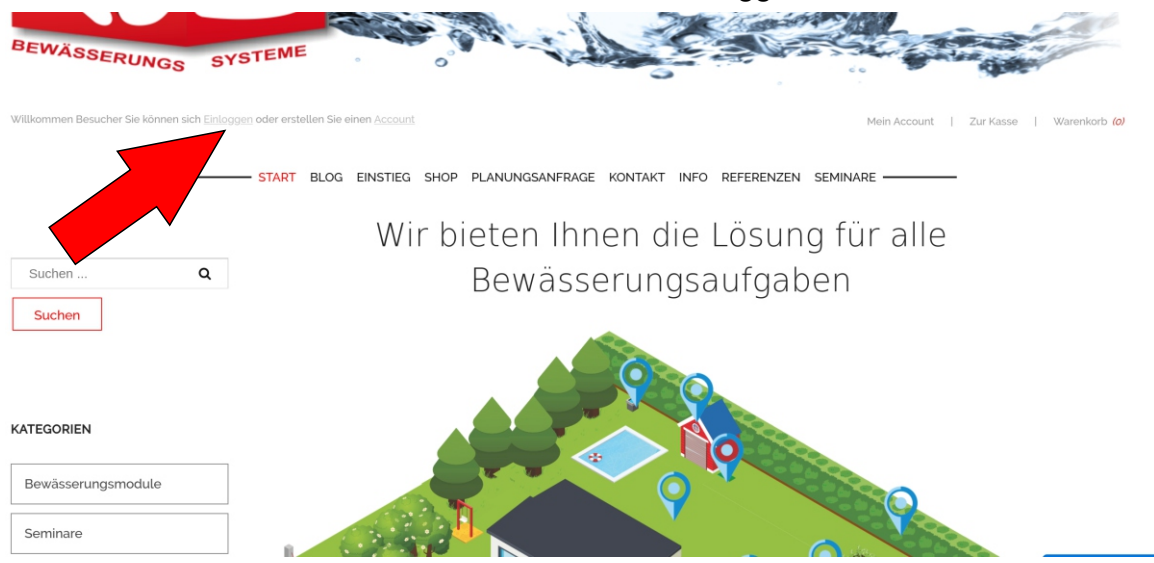

3. Geben Sie hier Ihre Daten ein, mit denen Sie sich beim Kauf des Seminars registriert haben.

| LL                                                                     | Einloggen or Erstellen Sie einen Account    |                                |
|------------------------------------------------------------------------|---------------------------------------------|--------------------------------|
| BEWÄSSERING                                                            | Benutzername                                |                                |
| Willkommen Besucher Sie können sich Einloggen oder erstellen Sie einen | Passwort                                    | Mein Account   Zur Kasse   War |
|                                                                        | Angemetdet bleiben                          | ERENZEN SEMINARE               |
|                                                                        | Anmelden                                    | sung für alle                  |
| Suchen Q<br>Suchen                                                     | Passwort vergessen? Benutzername vergessen? | fgaben                         |
|                                                                        |                                             | Nac                            |

4. Jetzt erscheint unter dem Menüpunkt Seminar ein weiterer Menüpunkt, mit dem Seminar, dass Sie gekauft haben. Klicken Sie jetzt dieses Menü an und Sie kommen zu Ihrem gekauften Seminar.

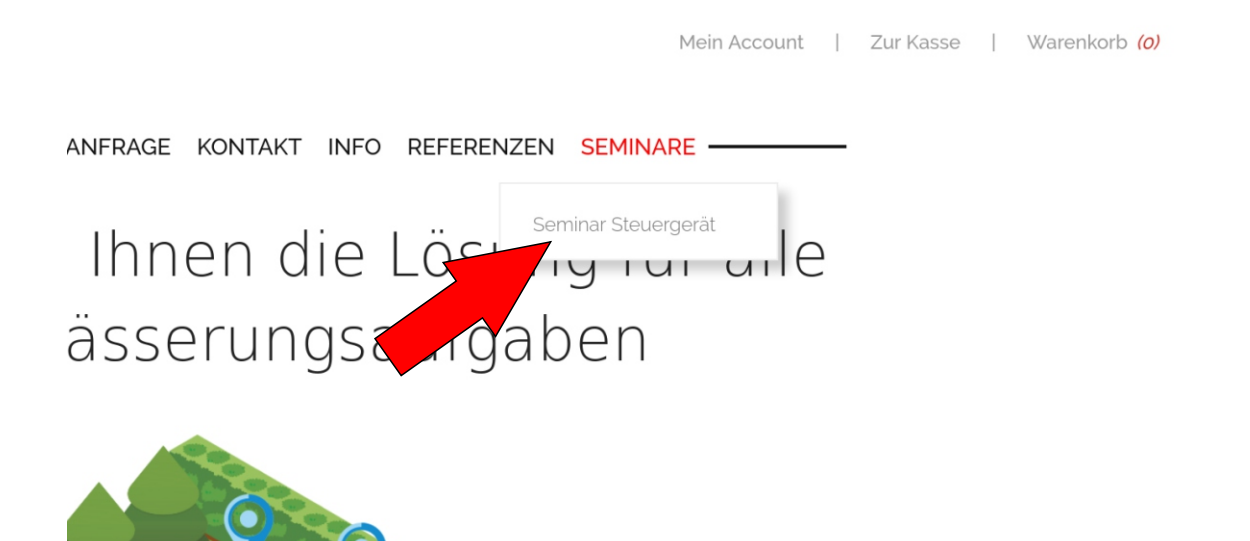